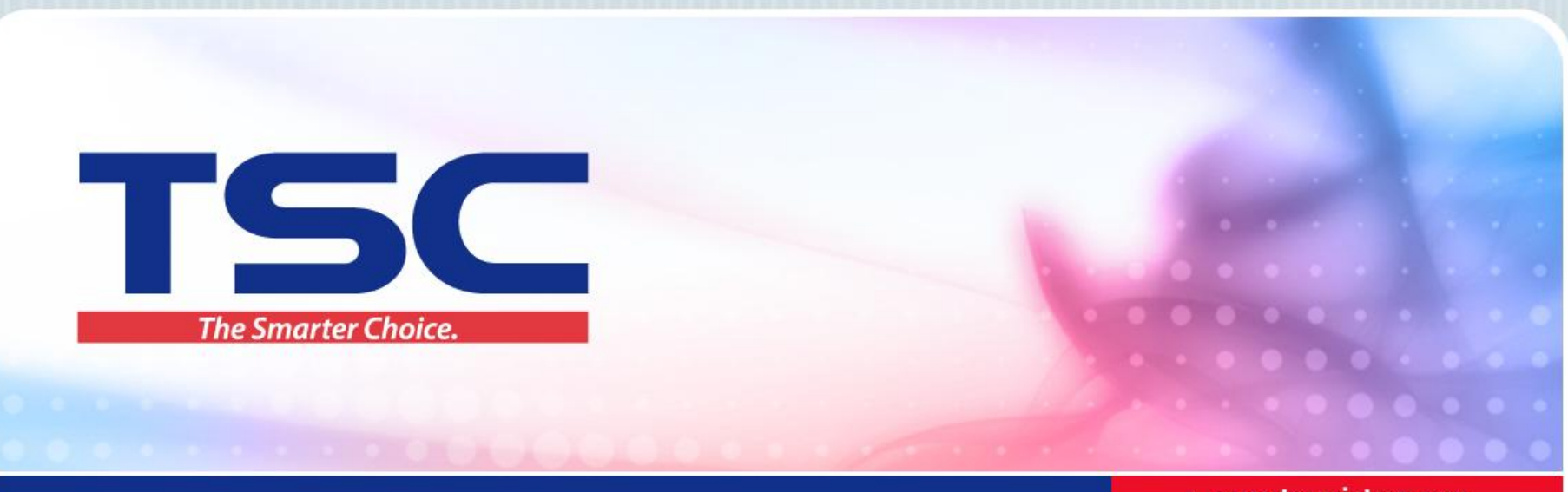

> www.tscprinters.com

## 驱动安装教程

天津国聚科技有限公司 2016/5/13

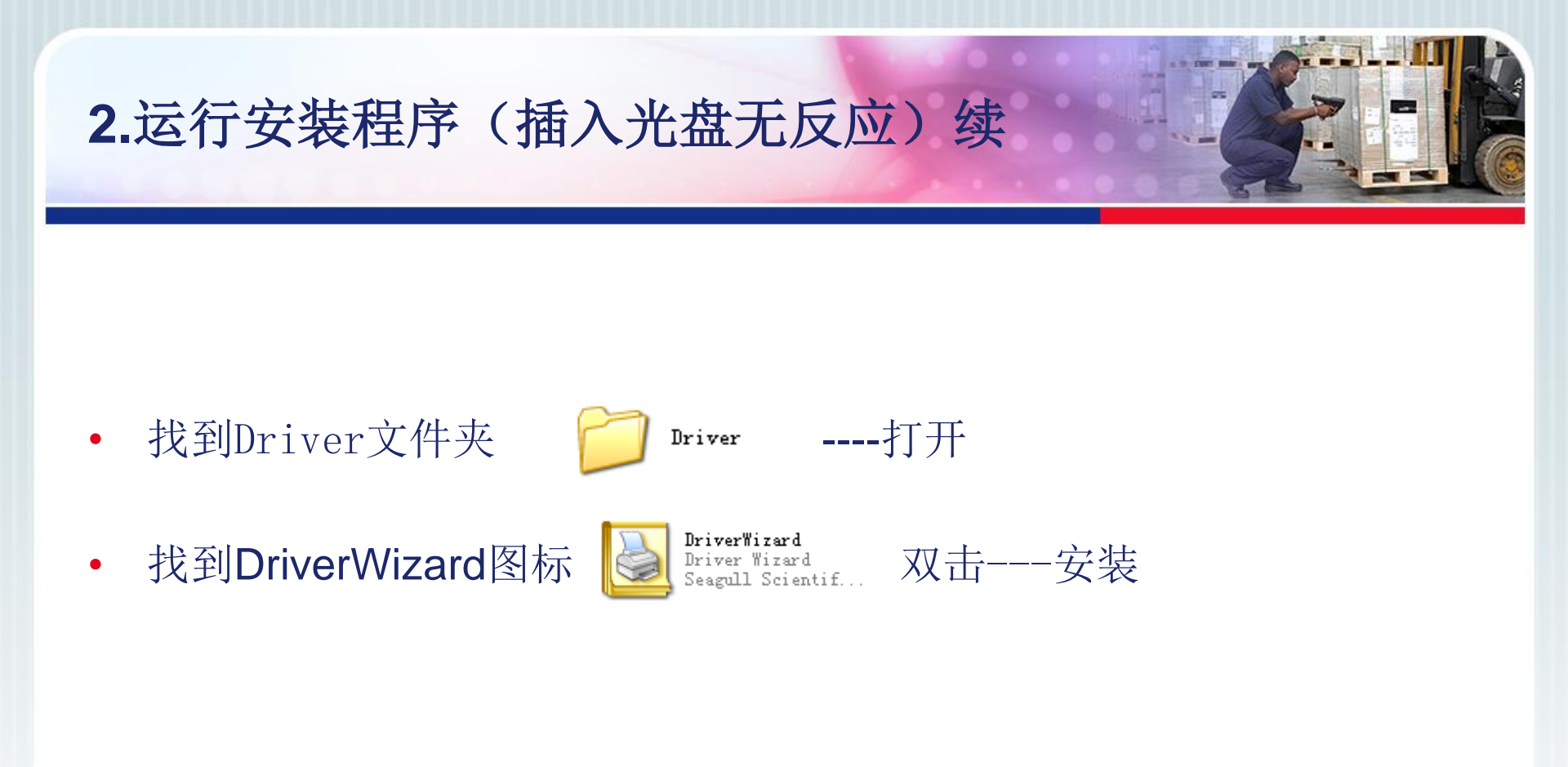

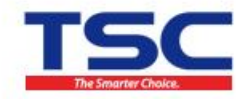

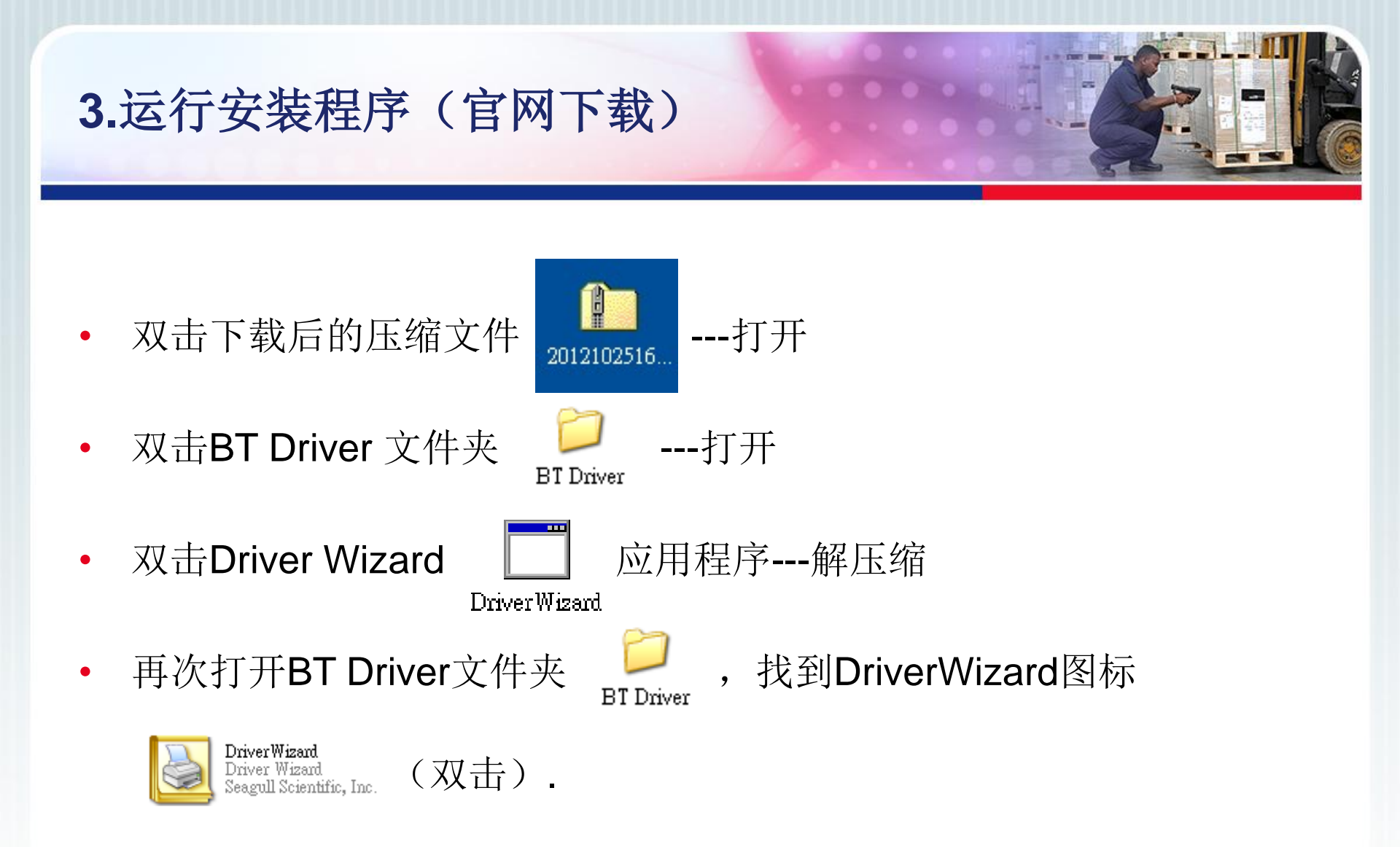

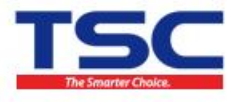

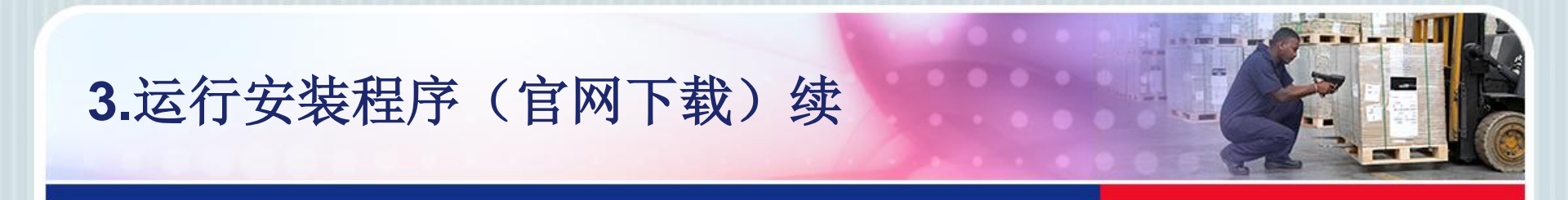

### • 如下图,选择第一项,进入下一步。

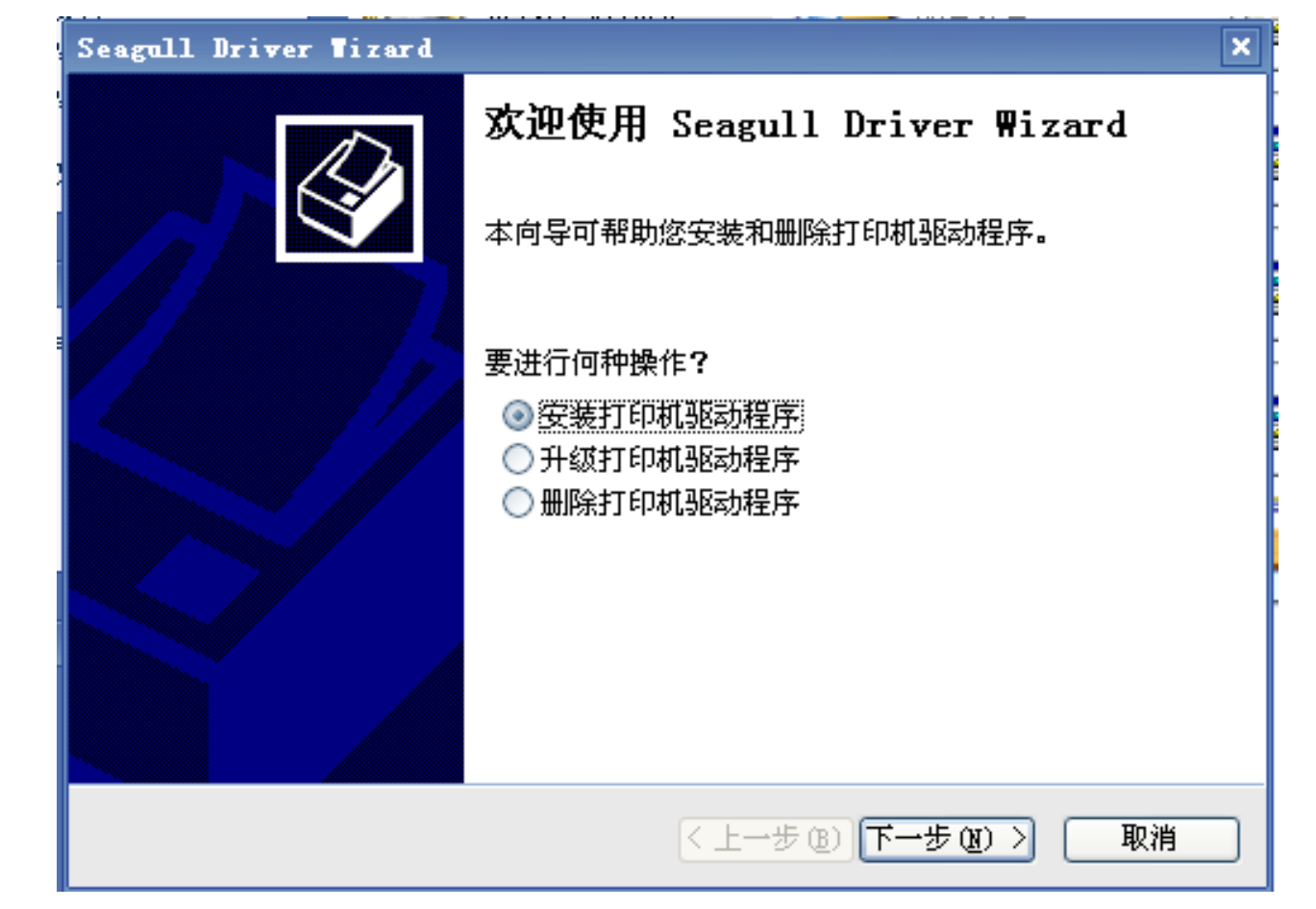

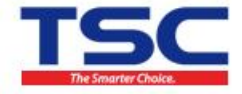

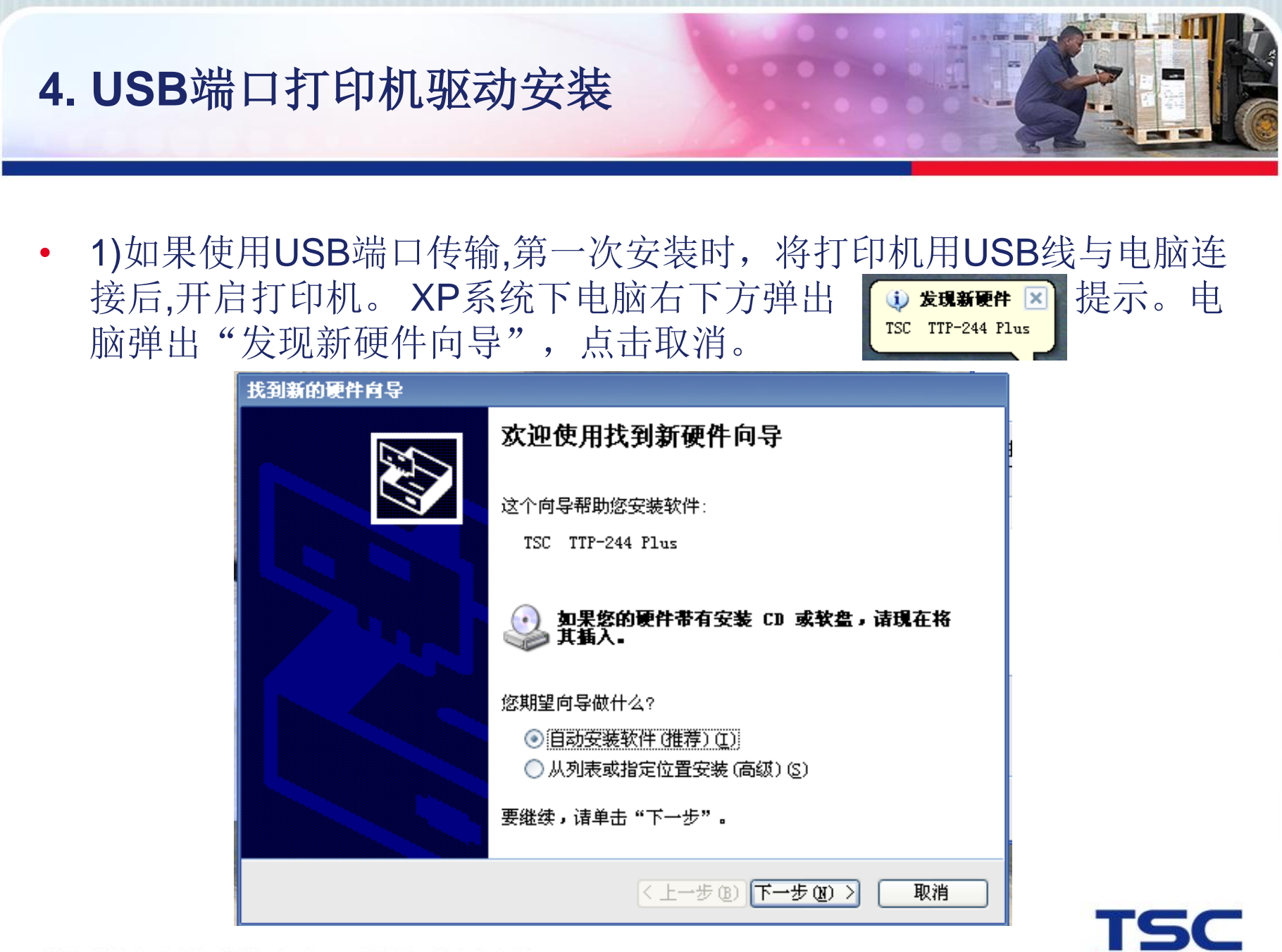

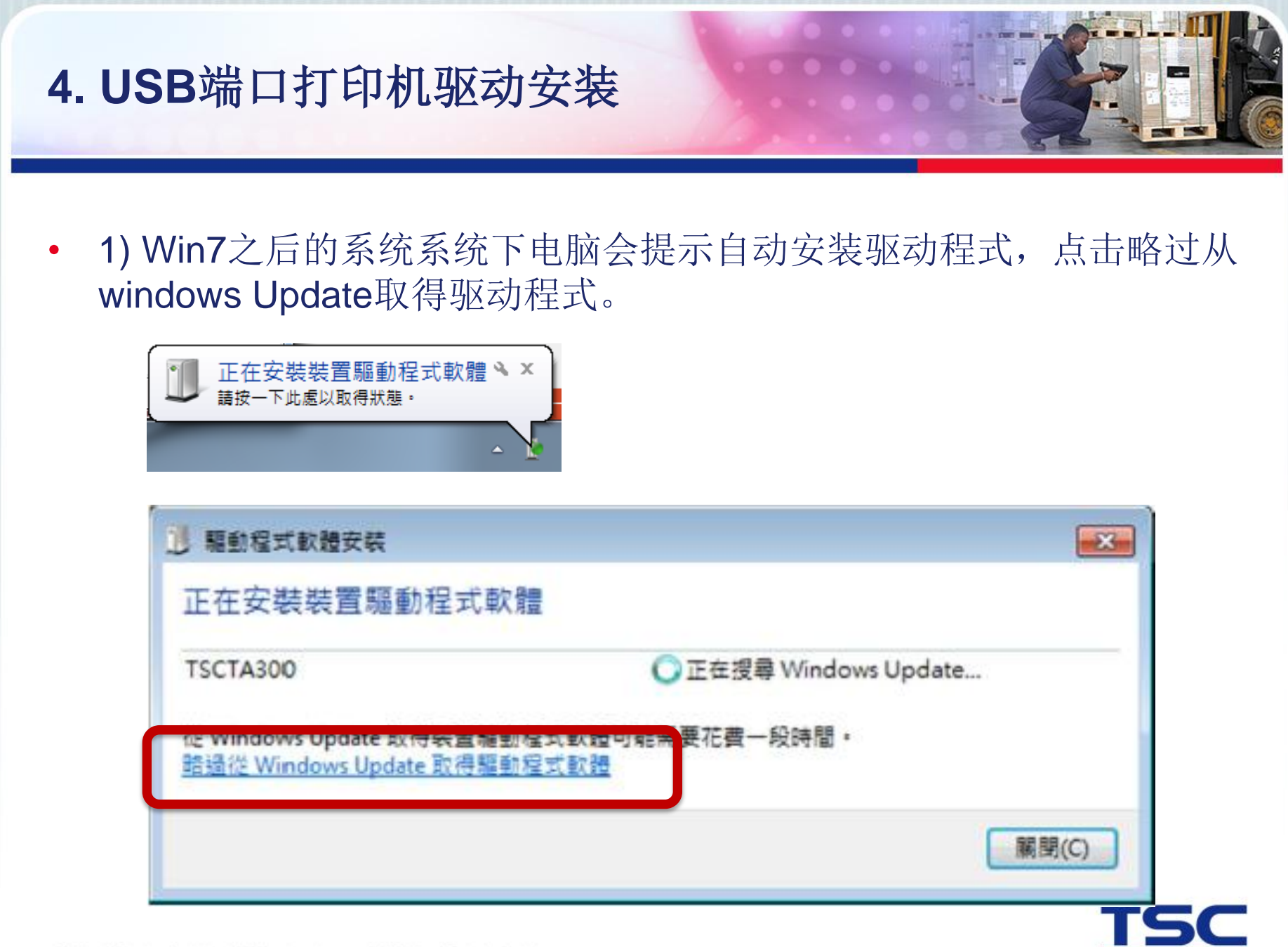

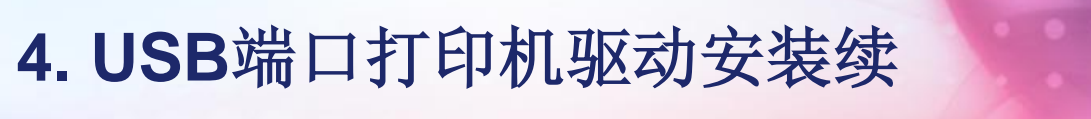

2)电脑将自动识别出打印机型号及连接端口。勾选"安装即插即用打印机的驱动程序",进入下一步。

| Seagul                              | l Driver Tizard                  | ×                      |  |  |  |
|-------------------------------------|----------------------------------|------------------------|--|--|--|
| 即插                                  | <b>即用打印机检测</b><br>自动检测即插即用打印机以便安 | ж.                     |  |  |  |
| 选择要安装的打印机驱动程序。<br>② 安装即插即用打印机的驱动程序。 |                                  |                        |  |  |  |
|                                     | 打印机型号                            | 端口                     |  |  |  |
|                                     | TSC TTP-244 Plus                 | USB001                 |  |  |  |
| ○ 安装另一台打印机的驱动程序                     |                                  |                        |  |  |  |
|                                     |                                  | < 上一步 (B) 下一步 (B) > 取消 |  |  |  |

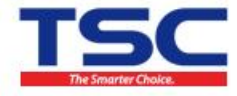

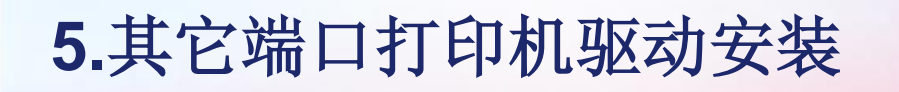

• 1)选定打印机型号,进入下一步。注:选择的打印机型号与您安装的打印机型号应一致。

| Seagull Driver Tizard                                                                                                    | x                        |
|----------------------------------------------------------------------------------------------------|--------------------------|
| <b>指定打印机型号</b><br>制造商和型号确定要使用的打印机驱动                                                                                                    | 程序。                      |
| 指定打印机的型号。                                                                                                    |                          |
| 打印机型号<br>TSC TTP-243E Plus<br>TSC TTP-243E Pro<br>TSC TTP-243M<br>TSC TTP-244<br>TSC TTP-244<br>TSC TTP-244 Plus<br>TSC TTP-244CE<br>TSC TTP-244E<br>TSC TTP-244E |                          |
| 源目录: E:\Driver<br>版本: 7.2.3 M-0 (12/08/2011)                                                                                                    | 浏览<br>〈上一步(B)下一步(N) 〉 取消 |

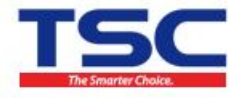

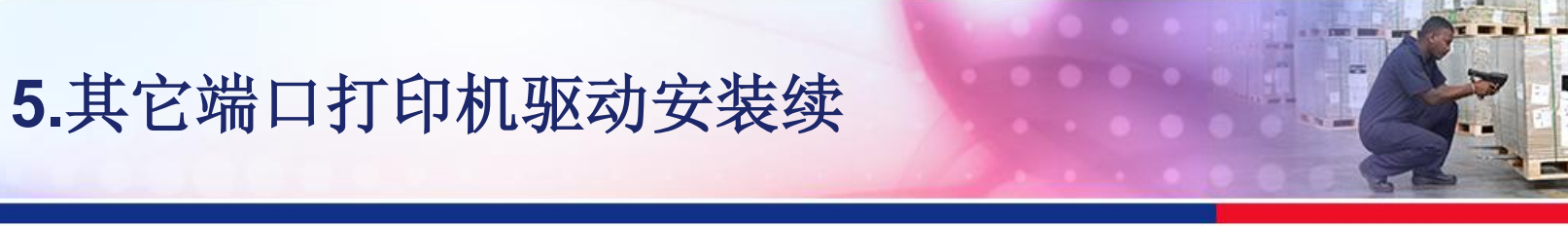

• 2)选择打印机的连接端口,进入下一步。

| Seagull Driver Wizard X                                                                                      |  |  |  |  |
|----------------------------------------------------------------------------------------------------|--|--|--|--|
| 指定端口<br>端口用于连接打印机和计算机。                                                                                       |  |  |  |  |
| 指定使用的端口。如果使用 TCP/IP 或以下未列出的其它端口类型进行连接,诸创建<br>一个新端口。                                                          |  |  |  |  |
| 端口                                                                                                    |  |  |  |  |
| LPT1: 并行端口                                                                                                   |  |  |  |  |
| COM1: 串行端口 (9600:8N1)<br>COM2: 串行端口 (9600:8N1)<br>FILE: 本地端口<br>Microsoft Document Imaging Writer Local Port |  |  |  |  |
| 创建端口 配置端口                                                                                                    |  |  |  |  |
| < 上一步 (B) 下一步 (B) > 取消                                                                                       |  |  |  |  |

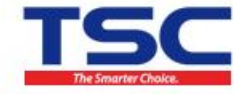

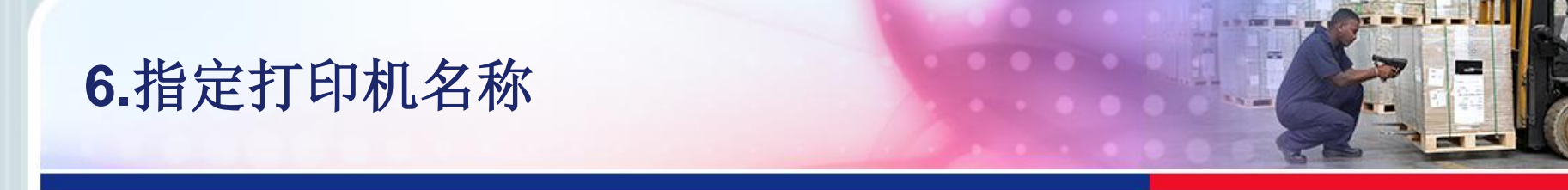

 一般默认打印机名称即可,安装同机型打印机时为区别,请修改打印 机名称,进入下一步。

| Seagull Driver T                   | i zard           | ×  |  |  |  |  |  |
|------------------------------------|------------------|----|--|--|--|--|--|
| 指定打印机名称<br>名称用于识别本计算机和网络中的打印机。     |                  |    |  |  |  |  |  |
| 输入打印机名称。                           |                  |    |  |  |  |  |  |
| 打印机名称 (2)                          | TSC TTP-244 Plus |    |  |  |  |  |  |
| □使用此打印机作为默认打印机 @)                  |                  |    |  |  |  |  |  |
| 指定是否与其他网络用户共享此打印机。如要共享,必须提供一个共享名称。 |                  |    |  |  |  |  |  |
| ● 不共享此打印材                          | ⊙ 不共享此打印机 创      |    |  |  |  |  |  |
| ○ 共享名称 (S):                        | TSC_TTP-244_Plus |    |  |  |  |  |  |
|                                    |                  |    |  |  |  |  |  |
|                                    | 〈上一步®)下一步®)〉     | 取消 |  |  |  |  |  |

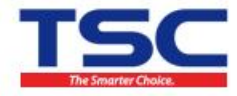

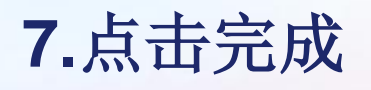

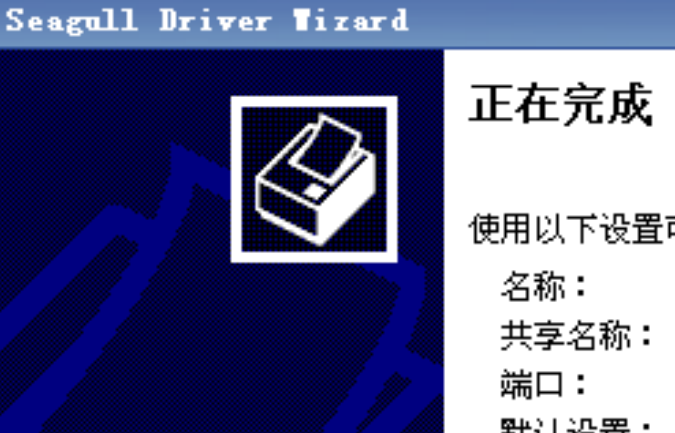

正在完成 Seagull Driver Wizard 使用以下设置可安装新打印机: 名称: TSC TTP-244 Plus 共享名称: 〈未共享〉 端口: LPT1: 默认设置: 否 制造商: TSC 型号: TSC TTP-244 Plus 版本: 7.2.3 M-0 (12/08/2011) 要开始驱动程序安装过程, 请单击"完成"。

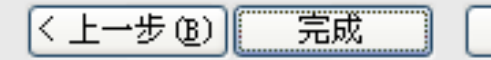

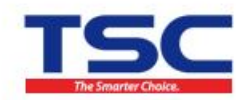

×

取消

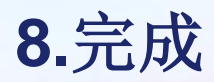

#### 点击"关闭",完成安装。

| Seagull Driver Tizard                                      | ×  |                             |
|------------------------------------------------------------|----|-----------------------------|
| <b>正在安装驱动程序</b><br>系统正在更新,请稍候。                             |    |                             |
|                                                            |    | Seagull Driver Tizard       |
| 正在安装打印机 'TSC TTP-244 Plus'                                 |    | Seagull Driver Wizard 已成功完成 |
|                                                            |    | 三月                          |
|                                                            |    | 已安裝打印机 'TSC TTP-244 Plus'。  |
| < 上一步 (B) 完成 一〇 完成 〇 一〇 一〇 一〇 一〇 一〇 一〇 一〇 一〇 一〇 一〇 一〇 一〇 一 | 取消 |                             |
|                                                            |    |                             |
|                                                            |    |                             |
|                                                            |    |                             |
|                                                            |    | Install Another Printer 天闭  |

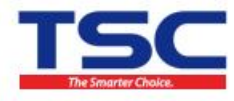

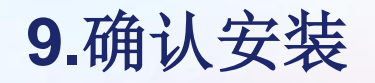

#### 打印机安装完成后,进入"控制面板"中的"打印机和传真",查看 检查是否安装成功

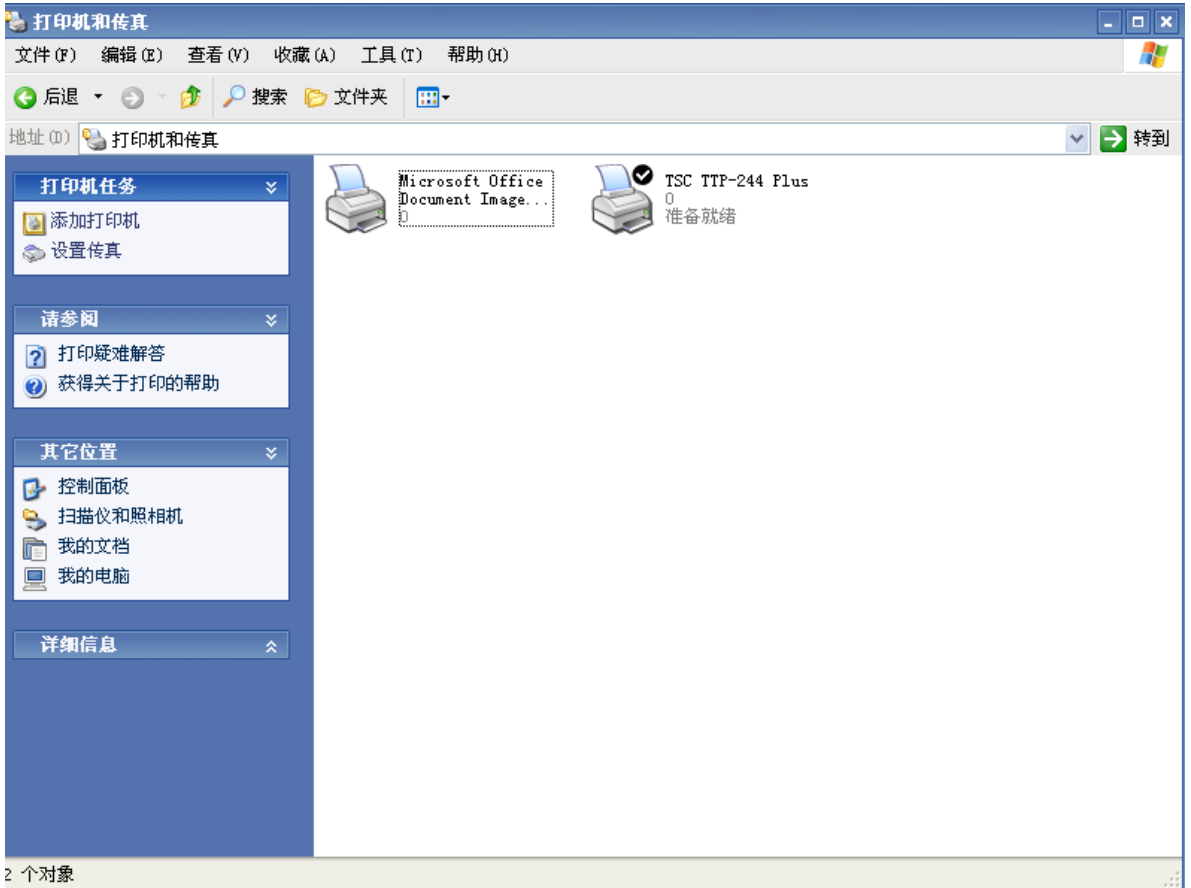

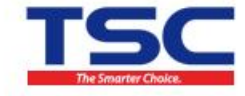

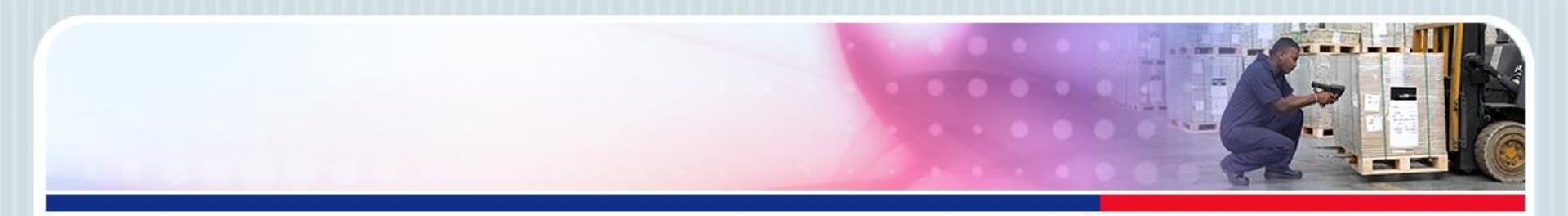

# Thank You

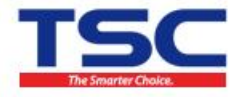